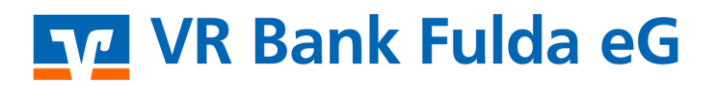

-Partuer der Region

# **OnlineBanking Privat- und Firmenkunden**

Überweisung mit Gemeinschaftsvollmacht anlegen

### 1. Bevollmächtigter

1. Melden Sie sich zuerst unter "**OnlineBanking Privat- und Firmenkunden**" mit Ihrem **VR-NetKey** und Ihrer **PIN** an.

| Login                                                                                                    | Anmelden                            |                                                      |
|----------------------------------------------------------------------------------------------------|-------------------------------------|------------------------------------------------------|
| OnlineBanking Privat- und                                                                                                    | OnlineBanking unve                  | rbindlich testen                                     |
| Firmenkunden                                                                                                    | VR-NetKey oder Alias                |                                                      |
| <ul> <li>Beantragung Online-Banking</li> <li>Zugang</li> </ul>                                                                   |                                     |                                                      |
| Bestellung Sm@rt-TAN photo                                                                                                    | PIN                                 |                                                      |
| Leser                                                                                                    | Abbrechen                           | Anmelden                                             |
| Wählen Sie die folgenden Menüpur<br>• Banking & Verträge<br>• Überweisung<br>• Inland/SEPA                                       | nkte:                               |                                                      |
| Pflegen Sie nun bitte die folgender<br>Empfänger<br>IBAN<br>Betrag in EUR<br>Verwendungszweck<br>(optional)<br>Ausführungstermin | n Felder der Überweisung            | g:                                                   |
| ivstkunden Firmenkunden Banking & Verträge Service & Mehrwerte                                                                   |                                     |                                                      |
| VR Bank Fulda eG                                                                                                    |                                     |                                                      |
| start <mark>Überweisung</mark> Lastschrift Aufträge Vorlagen Darlehen Handel&Depot Union                                         | Depot Börse & Märkte                |                                                      |
| I lained / CEBA                                                                                                    |                                     |                                                      |
| 기 Dauerauftreg                                                                                                    |                                     | EUR 🗸                                                |
| Sammelüberweisung                                                                                                    | Online verfügbarer Betrag (Inland): | 2.500,00 EUR                                         |
| Austand                                                                                                    | Online verfügbarer Betrag (EU):     | 500,00 EUR                                           |
|                                                                                                    | Zahlungsempfänger                   | Details                                              |
|                                                                                                    | Emofänger (Name oder Firma)         | Retrao FUR                                           |
|                                                                                                    |                                     | Verwendungszweck (optional) 140                      |
|                                                                                                    | IBAN                                |                                                      |
|                                                                                                    |                                     | Ausführung am (optional)                             |
|                                                                                                    |                                     | Als Echtzeit-Überweisung ausführen Optionale Details |
|                                                                                                    | ↑↓ Limit ändern                     | Eingaben prüfen 🔶                                    |
|                                                                                                    |                                     |                                                      |
| (A Marth                                                                                                    | joj,                                | , įoj                                                |
|                                                                                                    |                                     |                                                      |

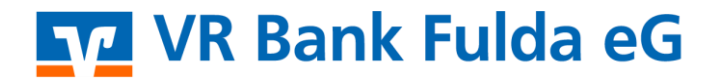

-Partuer der Region

4. Klicken Sie auf "Eingaben prüfen". Wählen Sie ggf. das TAN-Verfahren unter "Sicherheitsverfahren".

| Fingahen prüfen Andern |                                                                                                    | $\sim$                                                                              |                                |
|------------------------|----------------------------------------------------------------------------------------------------|-------------------------------------------------------------------------------------|--------------------------------|
| Auftraggeber           | Sicherheitsabfrage<br>v Bitte unbedingt Auftragsdaten abgleichen                                                                                                    | Überweisung erfolgreich gese                                                        | endet und wartet auf Freigabe. |
|                        | Sicherheitzverfahren<br>SecureGo plus ~<br>Bestätigen mit SecureGo plus<br>1. Öffnen Sie die App SecureGo plus auf Ihrem Mobile Device.<br>2. Prüfen Sie die Auftragsdaten.<br>3. Bestätigen Sie den Auftrag, wenn die Auftragsdaten korrekt sind. Andernfalls<br>lehnen Sie den Auftrag ab. | Ihre Eingabe                                                                        | Freigabe erforderlich          |
|                        |                                                                                                    | Ausführung sofort<br>VR-ReferenzKonto<br>DE94 5306 0180<br>Ehemann Testkunde, B. A. | Preigabe ausstehend            |
|                        |                                                                                                    | Verwendete TAN: 188                                                                 |                                |
|                        |                                                                                                    | Cur Startseite Neue Überweisung                                                     | Konto anzeigen                 |

5. Die Überweisung wird damit an den 2. Bevollmächtigten weitergeleitet.

## 2. Bevollmächtigter

1. Melden Sie sich unter "OnlineBanking Privat- und Firmenkunden" mit Ihrem VR-NetKey und Ihrer PIN an.

#### Login

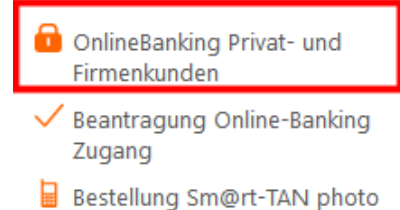

## Anmelden

| VR-NetKey oder Alias |          |   |
|----------------------|----------|---|
| PIN                  |          | 0 |
| Abbrechen            | Anmelden |   |

0

#### 2. Wählen Sie die folgenden Menüpunkte:

- → Banking & Verträge
- → Aufträge

Leser

→ Auftragsfreigabe

# 🔽 VR Bank Fulda eG

-Partuer der Region

| Privatkunden Firmenkunden Banking & Verträge Service & Mehrwerte                       |                                                               |
|----------------------------------------------------------------------------------------|---------------------------------------------------------------|
| VR Bank Fulda eG                                                                       |                                                               |
| Start Überweisung Lastschrift <mark>Aufträge</mark> Vorlagen Darlehen Handel&Depot Uni | ionDepot Börse & Märkte                                       |
|                                                                                        |                                                               |
| Daueraufträge                                                                          | Automotivitation                                              |
| 🔀 Terminierte Überweisungen                                                            | Auttragstreigabe                                              |
| 🛃 Terminierte Lastschriften                                                            |                                                               |
| 🐼 Sammelüberweisungen                                                                  | Freizugebende Aufträge Eingereichte Aufträge Auftragshistorie |
| 🖄 Sammellastschriften                                                                  | E E Sortiert nach: Freizugeben bis ↓↑ テ↓                      |
| Dateiverarbeitung                                                                      |                                                               |
| O Auftragsfreigabe                                                                     |                                                               |
|                                                                                        |                                                               |
|                                                                                        |                                                               |

3.

a) Bitte prüfen Sie nun die Überweisungsdaten, in dem Sie auf den **"Auftrag**" klicken. Nach Prüfung können Sie den Datensatz "**Freigeben**".

b) Wählen Sie zur direkten Freigabe des Datensatzes "Freigeben".

~

| Auftragsfreigabe                         |                       |                   |  |  |
|------------------------------------------|-----------------------|-------------------|--|--|
| Suchen                                   |                       |                   |  |  |
| Freizugebende Aufträge                   | Eingereichte Aufträge | Auftragshistorie  |  |  |
| ☐ Überweisung                            |                       | Ausführung sofort |  |  |
| Mi Te:                                   |                       | -0,01 EUR         |  |  |
| Ehemann Testkunde, B. A.<br>DE94 5306 01 |                       | 64 Enricohan i    |  |  |
| Freizugeben bis 21.10.2020               | 1                     | e Freigeben       |  |  |

4. Wählen Sie ggf. das TAN-Verfahren unter "Sicherheitsverfahren".

| Eingaben prüfen 🔗 Andern             |                                                                                                    |       |
|--------------------------------------|----------------------------------------------------------------------------------------------------|-------|
| Auftraggeber                         | Sicherheitsabfrage                                                                                                    |       |
|                                      | <ul> <li>Bitte unbedingt Auftragsdaten abgleichen</li> </ul>                                                                    |       |
|                                      | Sicherheitsverfahren SecureGo plus                                                                                              |       |
|                                      | [] Bestätigen mit SecureGo plus                                                                                                 |       |
|                                      | Öffnen Sie die App SecureGo plus auf Ihrem Mobile Device.     Prüfen Sie die Auftragsdaten.                                     |       |
|                                      | <ol> <li>Bestätigen Sie den Auftrag, wenn die Auftragsdaten korrekt sind. Andernfalls<br/>lehnen Sie den Auftrag ab.</li> </ol> |       |
|                                      |                                                                                                    |       |
|                                      |                                                                                                    |       |
|                                      |                                                                                                    |       |
| 5. Ihre Überweisung wurde damit erfo | lgreich durchgeführt.                                                                                                    |       |
|                                      | A A                                                                                                    | - A   |
|                                      |                                                                                                    |       |
|                                      |                                                                                                    | Rey a |
|                                      |                                                                                                    |       |
|                                      |                                                                                                    |       |